## <u>วิธีการตรวจสอบเงินปันผล-เฉลี่ยคืน ปี 2565</u>

1.เข้าหน้าเว็บไซต์ www.coopkpp.in.th

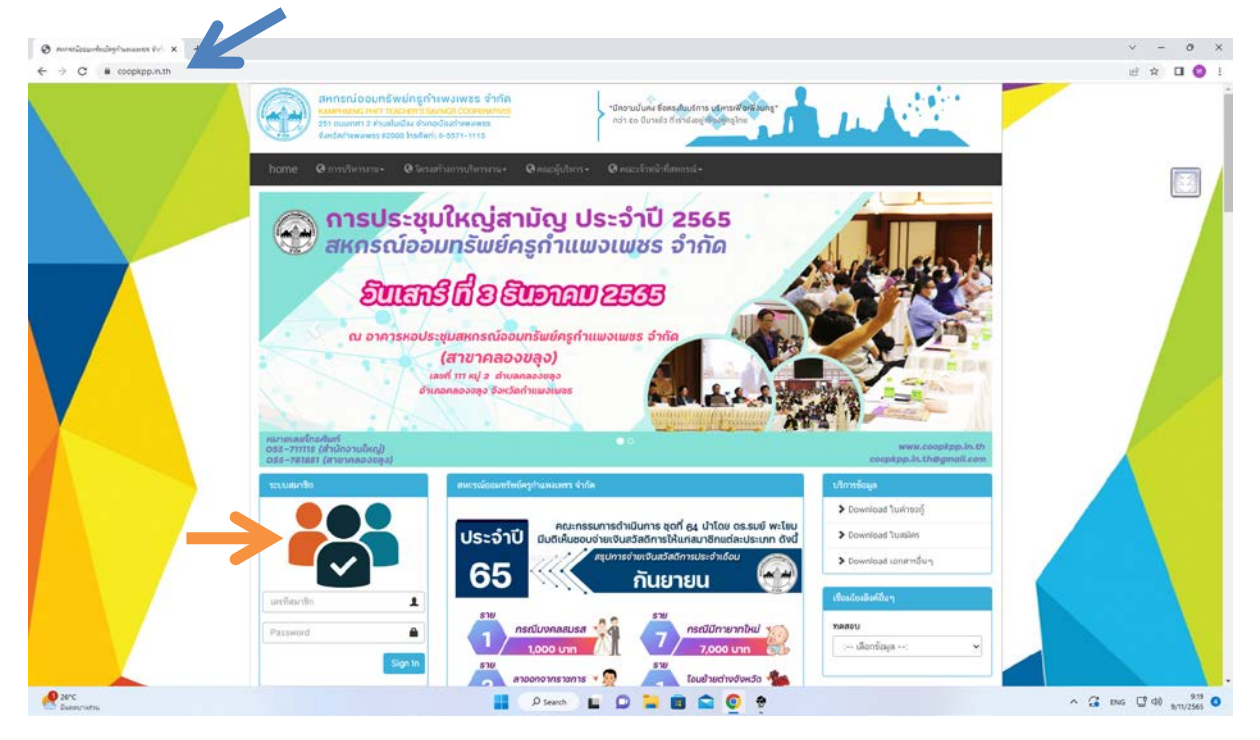

2.เข้าระบบสมาชิก

### Username : ใส่เลขที่สมาชิก 6 หลัก

Password : เลขที่บัตรประชาชน 13 หลัก หรือ หากสมาชิกเคยมีการเปลี่ยนแปลง password แล้ว ให้ใส่ตามที่เคยเปลี่ยนไว้

### กดปุ่ม Sign in

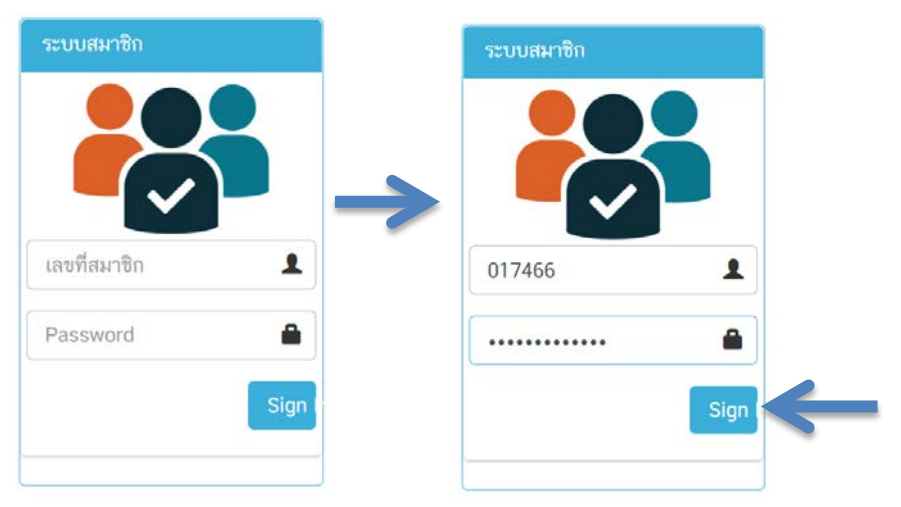

### dealayt- x + ~ - 0 × 0 . → C ■ member.coopkppin.th/index.php ⇔ @ ☆ 🛛 🔕 ! 🚯 um sentres donig COOPkpp ข้อมูลสมาชิก ส • (A) UR. 351 3 . ua o 08 w.g. 65 🎟 การกำประกับ . 1 13,000 0 VISA R .... (Catalan) ເສັຍສິວິດ ຮັບເວັນ เงินสงเคราเห้ คงเหลือ(บาท) amus 510011 ไปได้เป็นสมาชิก 576,000.00 สมาชิกสม nans echu สมาชิกสมาคมขาวปนก้อฯ สส.ชสอ ไม่ได้เป็นสมาชิก 576,000.00 สมาชิก สสก.กอง 1 (เลขที่ 013645 ] ชื่อ น.ส. วรามันกมี รังค์สข Und 293,000.00 เลขที่สำหางา ชื่อ - เกมสกุล รหัสสมาชิก ชื่อ - มามสกุล รหัสสมาชิก ประเภท เลขที่สัญญา \_ -----\_\_\_\_\_ Care Department 📕 (P Sauch) 🖿 💭 🎽 🗃 😭 👰 👼 🍱 ^ G ING ☐ 40 9/11/2565 ●

### 3. เข้าหน้าระบบสมาชิก กรอบด้านซ้าย กดแถบเงินปันผลและเฉลี่ยคืน

4. เลือกปี 🔾 2565

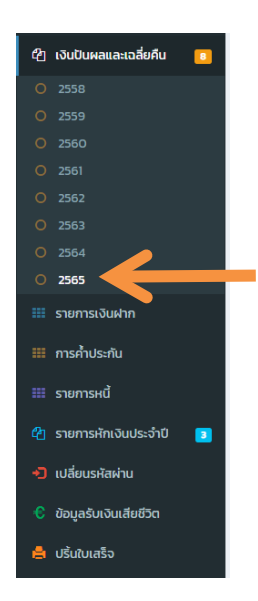

# 5. หน้าชี้แจงรายละเอียดเงินปันผล-เฉลี่ยคืน ปี 2565

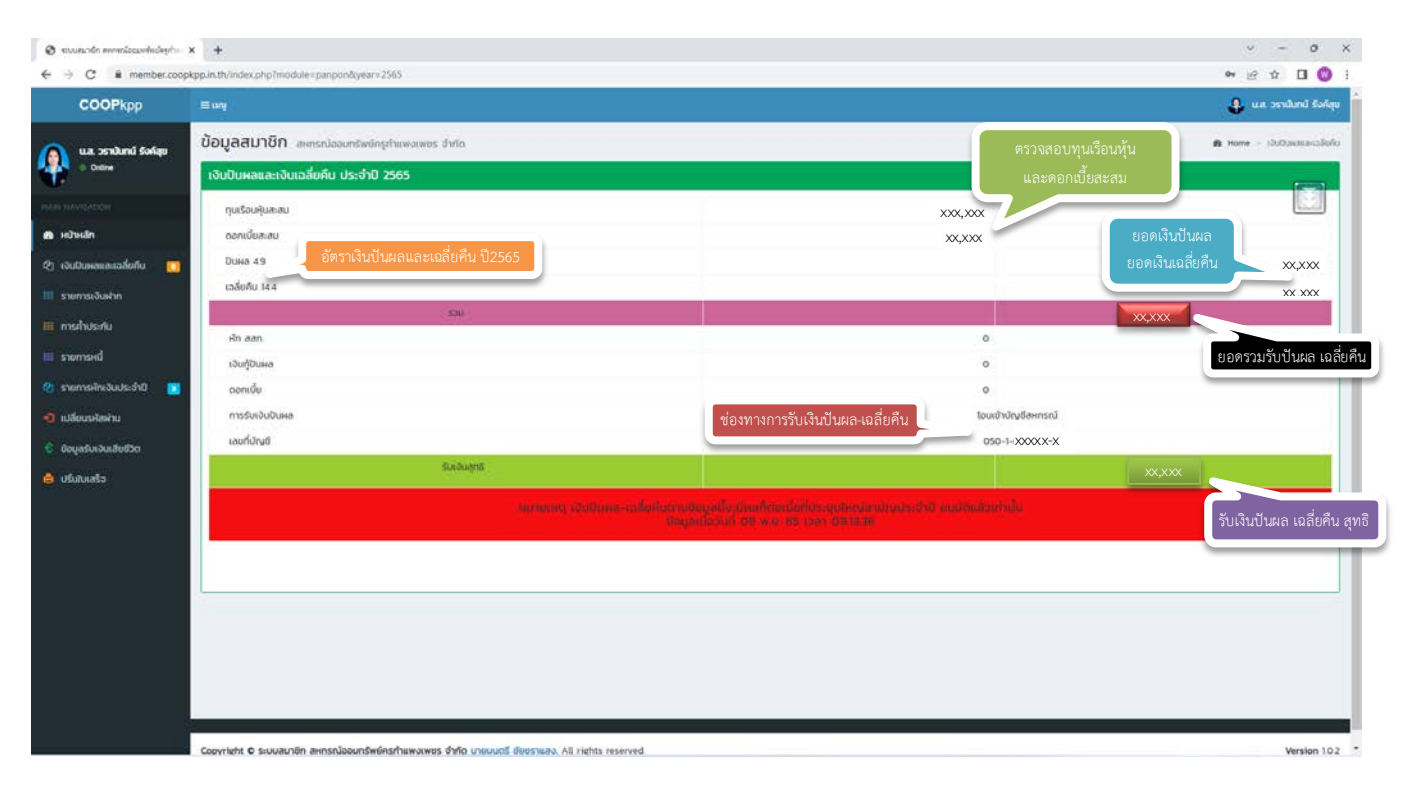